## Kopiering af alle filer

Alle videoer og stillbilleder der er optaget på denne enhed, bliver kopieret

Du kan også vælge kun at kopiere de videoer eller stillbilleder, der aldrig er blevet kopieret.

1 Vælg video- eller stillbilledetilstand.

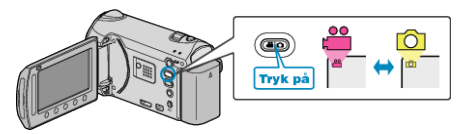

2 Vælg "CREATE FROM ALL" (video) eller "SAVE ALL" (stillbillede) og berør ⊛.

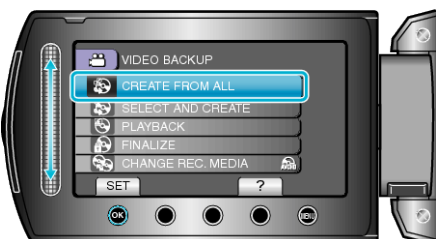

3 Vælg kopieringsmedie og berør ®.

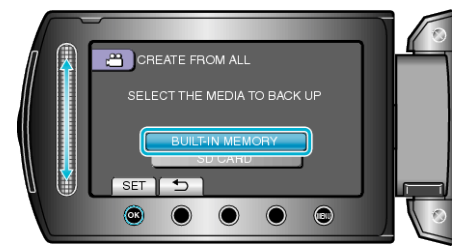

4 Vælg den ønskede menu og berør ®.

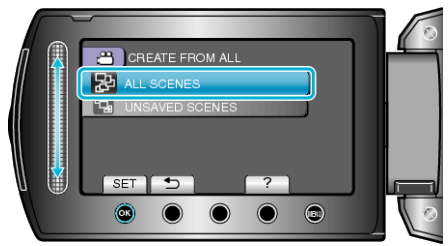

"ALL SCENES" (video) / "ALL IMAGES" (stillbillede): Alle videoer og stillbilleder i denne enhed bliver kopieret. "UNSAVED SCENES" (video) / "UNSAVED IMAGES" (stillbillede): Videoer og stillbilleder, som aldrig er blevet kopieret, bliver automatisk valgt og kopieret.

5 Vælg "EXECUTE" og berør .

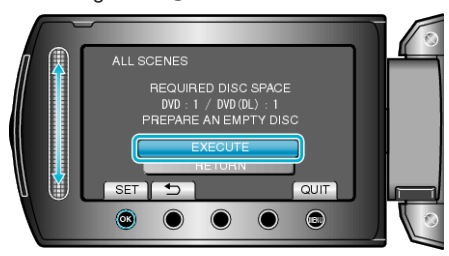

• Det vises, hvor mange dvd'er, der er nødvendige til kopiering af filerne. Forbered dvd'erne. 6 Vælg "YES" eller "NO" og berør <sup>™</sup>. (kun <sup>™</sup>-tilstand)

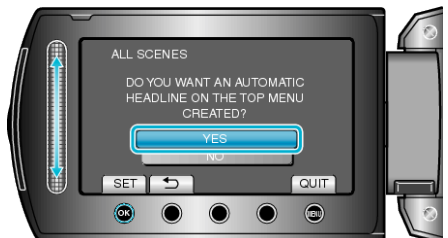

- Når "YES" er valgt, vises videoer med lignende indspilningsdato i grupper,
- Når "NO" er valgt, vises videoerne i henhold til indspilningsdato.
- 7 Vælg "EXECUTE" og berør 👀.

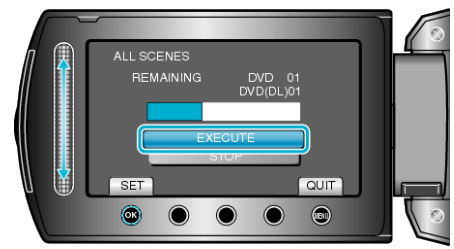

- Skift dvd'en, når "INDSÆT NÆSTE DVD" kommer til syne.
- 8 Berør 🛞 efter kopiering.

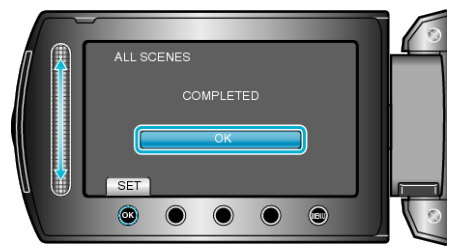

9 Luk LCD-skærmen, og tag derefter USB-kablet ud.

## FORSIGTIG:-

- Sluk ikke for strømmen, og fjern ikke USB-kablet, før kopieringen er færdig.
- Filer, der ikke er på indeksskærmen under afspilningen, kan ikke kopieres.

## **BEMÆRK:**-

• Vælg "PLAYBACK" i trin 1, for at kontrollere den oprettede dvd.

## Når "DO YOU WANT TO FINALIZE?" vises

Dette vises når "AUTO FINALIZE" i kameraets indstillingsmenu er indstillet til "OFF".

- For at afspille på andre anordninger, vælg "YES" og berør <sup>™</sup>.
- For senere at tilføje flere filer til dvden, vælg "NO" og berør .
- Når der skabes to eller flere dvd'er på samme tid, bliver alle diskene, bortset fra den sidste, automatisk færdigbehandlet når "AUTO FINAL-IZE" er indstillet til "OFF".
- Du kan færdigbehandle en dvd selvom "FINALIZE" er valgt i "BACK-UP" menuen.
- For at afspille en BD-R-disk på andre anordninger, vælg "FINALIZE" efter at have skabt disken.

("AUTO FINALIZE"-funktionen på kameraets indstillingsmenu kan kun bruges til at skabe dvd'er.)